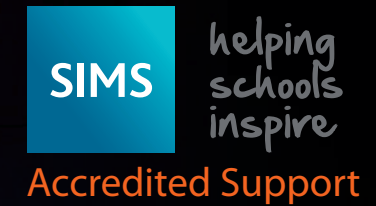

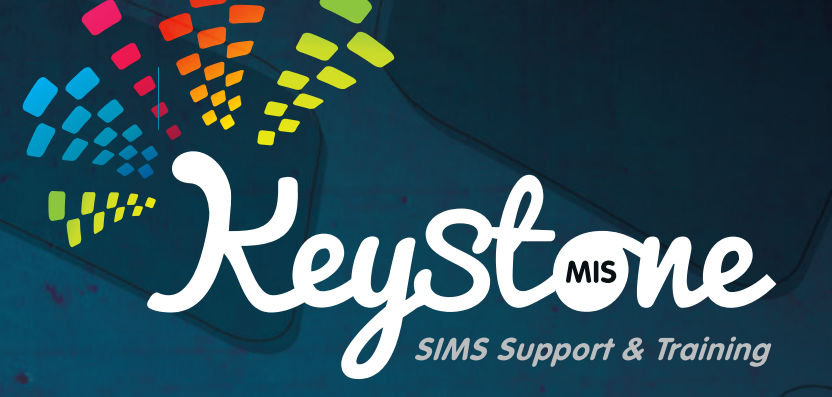

## Creating an Exceptional Circumstance in SIMS

Service Desk: 01482 238 700 Email: Support@KeystoneMIS.co.uk

www.KeystoneMIS.co.uk

https://tinyurl.com/Support-SIMS

## Creating an Exceptional Circumstance in SIMS

Creating an Exceptional Circumstance in SIMS

- Select Focus | Attendance (or Lesson Monitor) | Exceptional Circumstances
- Click the New button to display the Create an Exceptional Circumstance page
- Enter the dates e.g. from 28/2/2018 AM to 28/2/2018 PM

• By default the Group Type is displayed as Whole School. If a different group is required, select this from the drop down list and then click on Search to refresh the display.

| Include accepted applicants       Include accepted applicants         hort Name   Description       Group Type   Whole School Selected       Select the required Attendance code from the drop down list i.e. V – please note this is line to the second selected | Group Type<br>ected<br>Attendance code from the drop down list i.e. Y – please note this is located<br>the screen   | Search        | Apply 📥 Print         | 0 28/02/2018 E PM                       | Group Type Whole School                 |
|----------------------------------------------------------------------------------------------------|----------------------------------------------------------------------------------------------------|---------------|-----------------------|-----------------------------------------|-----------------------------------------|
| Include accepted applicants       Description     Group Type       Whole School Selected                                                                                                    | Group Type<br>ected<br>Attendance code from the drop down list i.e. Y – please note this is located                 |               |                       |                                         |                                         |
| Note School Selected                                                                                                    | Group Type<br>ected<br>Attendance code from the drop down list i.e. Y – please note this is located<br>the screen   | ] Include acc | epted applicants      |                                         |                                         |
| Not Name Description Group Type Whole School Selected                                                                                                    | Group Type<br>ected<br>Attendance code from the drop down list i.e. Y – please note this is located<br>T the screen |               |                       |                                         |                                         |
| Whole School Selected                                                                                                    | Attendance code from the drop down list i.e. Y – please note this is located                                        | had Mana      | Description           | Cara Tar                                |                                         |
| - Select the required Attendance code from the drop down list i.e. $V_{-}$ please note this is l                                                                                                    | Attendance code from the drop down list i.e. Y – please note this is located                                        |               | Description           | Group Type                              |                                         |
| Select the required Attendance code from the drop down list i.e. V – please note this is l                                                                                                    | Attendance code from the drop down list i.e. Y – please note this is located                                        | ion Name      | Whole School Selected |                                         |                                         |
| Select the required Attendance code from the drop down list i.e. $V_{-}$ please note this is l                                                                                                    | Attendance code from the drop down list i.e. Y – please note this is located <sup>t</sup> the screen                | ion Name      | Whole School Selected | a na ana ana ana ana ana ana ana ana an |                                         |
|                                                                                                    | the screen                                                                                                    | fort Name     | Whole School Selected |                                         |                                         |
| owards the bottom of the screen                                                                                                    |                                                                                                    | Coloct        | Whole School Selected | undance code from the drop de           | we list in V place note this is located |

| Select All Deselect All                                  |                                                                                                    |
|----------------------------------------------------------|----------------------------------------------------------------------------------------------------|
| Code Y Unable to attend due to exceptional circumstances | ~                                                                                                    |
| Description                                              |                                                                                                    |
| School closed due to snow                                | <ul> <li>Enter the reason in the Description field e.g.<br/>School used school closure due to snow</li> <li>Click on the selection that you made (eg<br/>Whole School) so it is highlighted in blue.</li> </ul> |
|                                                          | <ul> <li>Click the Apply button; you will see a messa<br/>ge confirming that the marks have been<br/>applied.</li> </ul>                                                                                        |

Service Desk: 01482 238 700 Email: Support@KeystoneMIS.co.uk

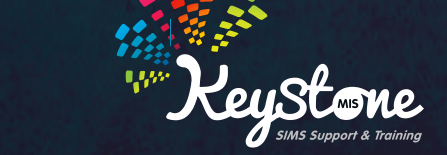

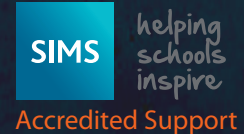

www.KeystoneMIS.co.uk